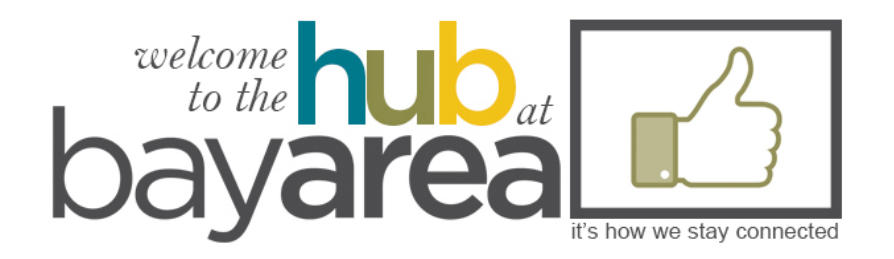

# SERVING

USING THE HUB TO SCHEDULE YOUR TIME AND ACCEPT OR DECLINE REQUESTS TO SERVE

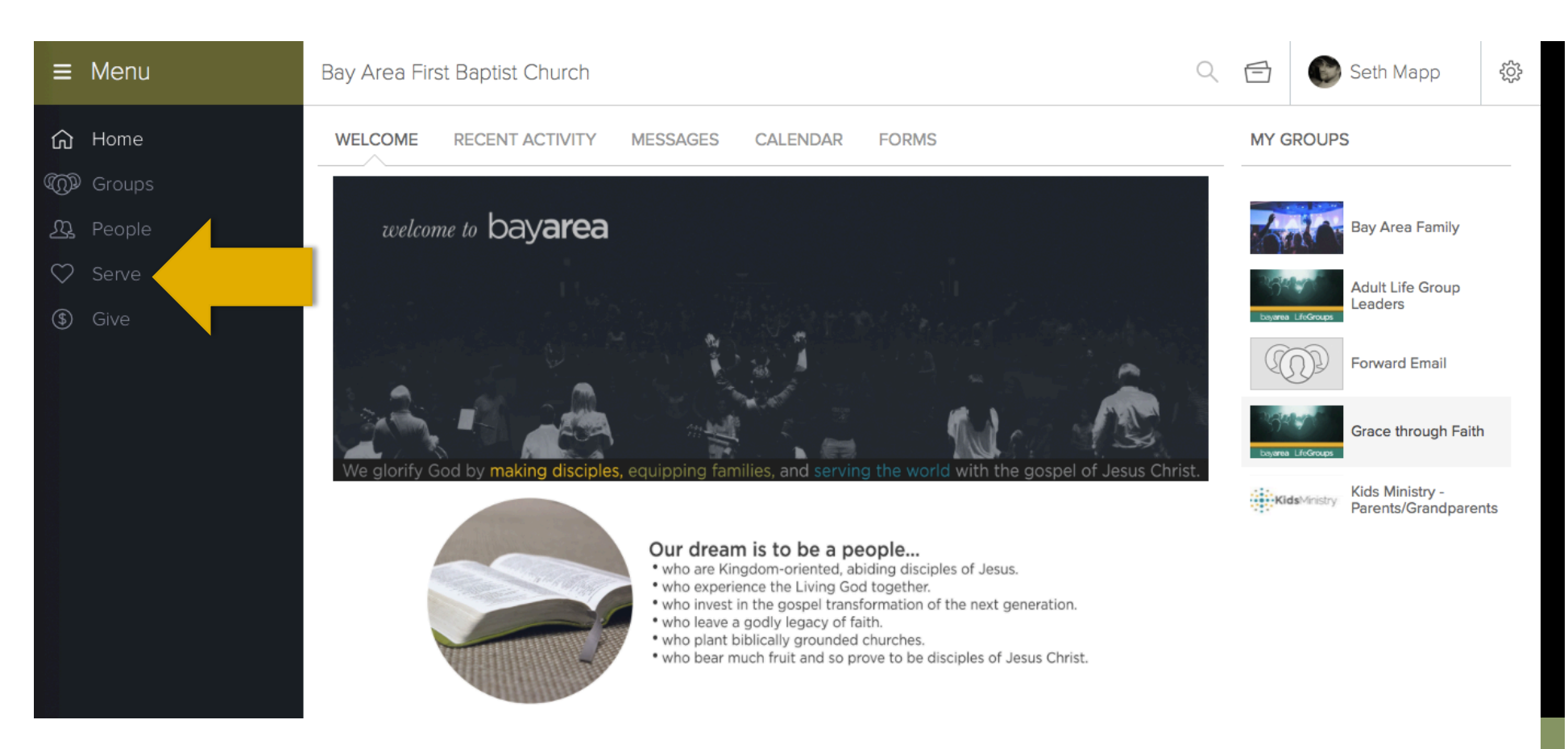

#### HOME PAGE

This is your home page after logging in. Click on 'Serve' on the main menu.

| ≡                               | Menu | Bay Area First Baptist Church        | Q | ( <u></u> | Ē | 🌍 Kristy Mapp | ŝ |
|---------------------------------|------|--------------------------------------|---|-----------|---|---------------|---|
| ∩<br>©<br>2<br>0<br>0<br>0<br>0 | Home | MY SCHEDULE REQUESTS POSITIONS NEEDS |   |           |   |               |   |
| Moi                             | e >  | SUN Unavailable - Blocked Out        |   |           |   |               |   |
|                                 |      |                                      |   |           |   |               |   |

## SETTING UP YOUR SCHEDULE

- 1. Select the 'My Schedule' tab
- 2. Select 'Set Block Out Dates'

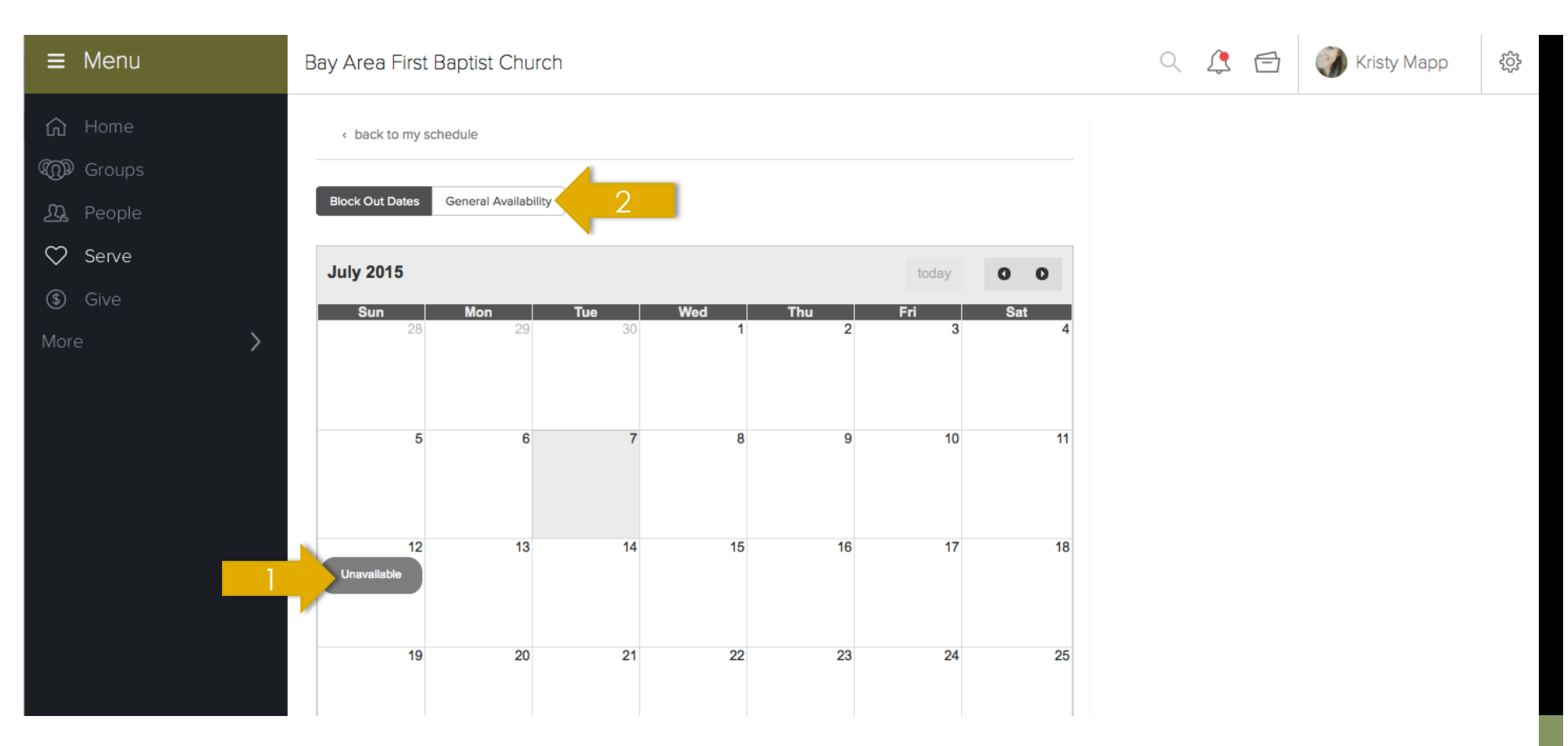

## SETTING UP YOUR SCHEDULE

- 1. Click on the days you are unavailable to serve
- 2. Select 'General Availability'

| ≡ Menu                    | Bay Area First Baptist Church                                                                                                    | Q 🎊 🖻 | 🌍 Kristy Mapp | Ś |
|---------------------------|----------------------------------------------------------------------------------------------------|-------|---------------|---|
| ဂြဲ Home                  | < back to my schedule                                                                                                    |       |               |   |
| الاس Groups<br>علي People | Block Out Dates General Availability                                                                                                    |       |               |   |
| 🛇 Serve                   | Overall Availability                                                                                                    |       |               |   |
| ③ Give More >             | Overall Frequency Across all groups I am willing to serve 1 it times/month 2                                                                                                    |       |               |   |
|                           | Adult Life Group Leaders<br>For this group I am willing to serve 1 inters/month on the following weeks:<br>Week 1 Week 2 Week 3 Week 4 Week 5<br>I am available to serve at the following service(s):<br>Sunday 9:30 AM<br>Sunday 11:00 AM<br>Position<br>LifeGroup Teacher |       |               |   |

### SETTING UP YOUR SCHEDULE

- 1. Select the weeks and service times you are willing to serve in a given month, as well as the amount of times per month
- 2. Select how many times a month you are willing to serve throughout all your commitments.
- 3. Click save

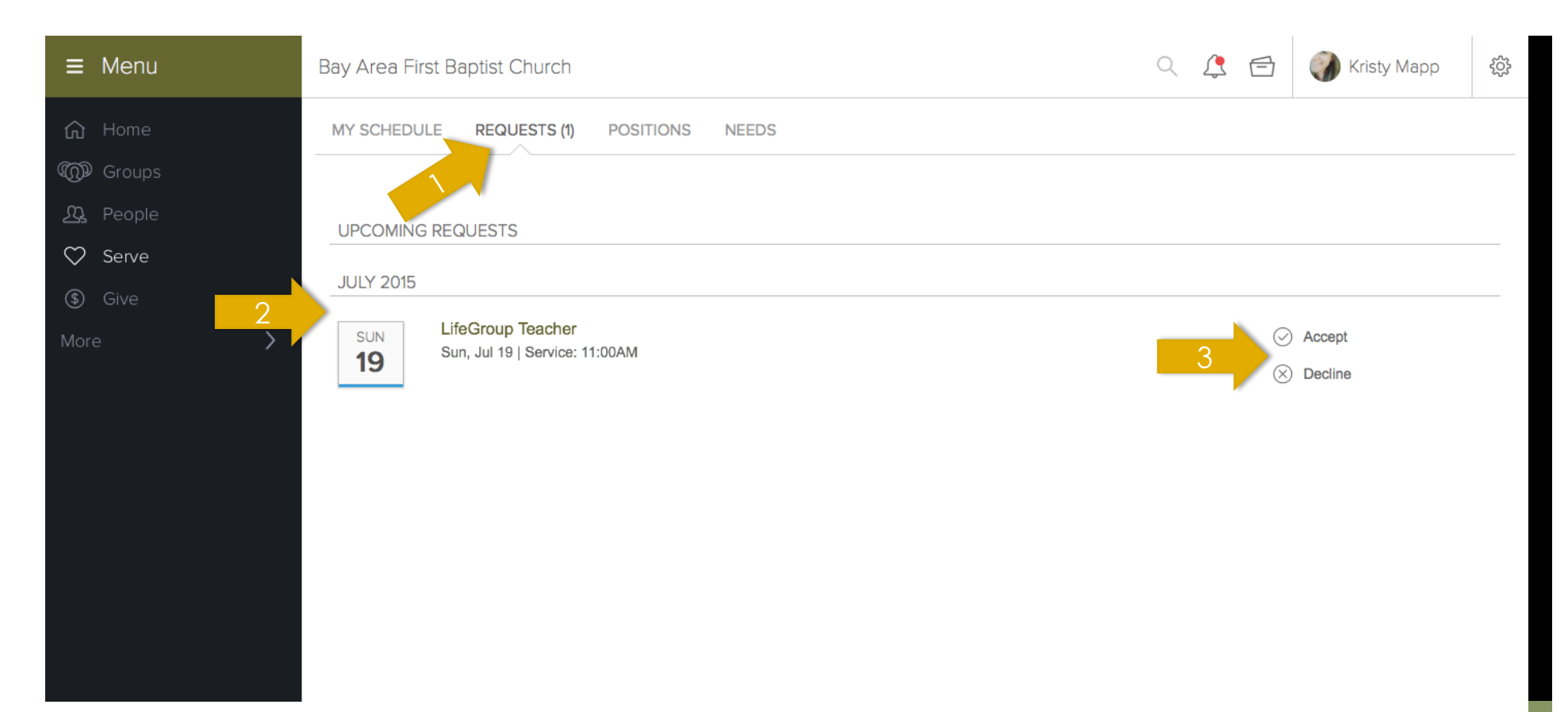

- 1. Click on the 'Requests' tab (you may also have received an email with the request)
- 2. View details about the serving position
- 3. Click 'Accept' or 'Decline'

| ≡         | Menu          | Bay Area First Baptist Church                                         |                                                                                                    |   | Q | 4 🖻 | 🌍 Kristy Mapp | ŝ |
|-----------|---------------|-----------------------------------------------------------------------|----------------------------------------------------------------------------------------------------|---|---|-----|---------------|---|
|           |               | MY SCHEDULE REQUESTS (1)                                              | POSITIONS NEEDS                                                                                                    | × |   |     |               |   |
| S<br>More | Serve<br>Give | UPCOMING REQUESTS<br>JULY 2015<br>SUN LifeGroup To<br>Sun, Jul 19   5 | You have chosen to decline this service request. Are<br>you sure you want to continue?<br>Comment/Reason (optional) |   |   |     | Accept        |   |
|           |               |                                                                       |                                                                                                    |   |   | 8   | Decline       |   |
|           |               |                                                                       | Cancel Decline                                                                                                    |   |   |     |               |   |
|           |               |                                                                       |                                                                                                    |   |   |     |               |   |

If you choose to decline you have the option of adding a reason which will be sent to the person who made the schedule, allowing them to find a replacement.

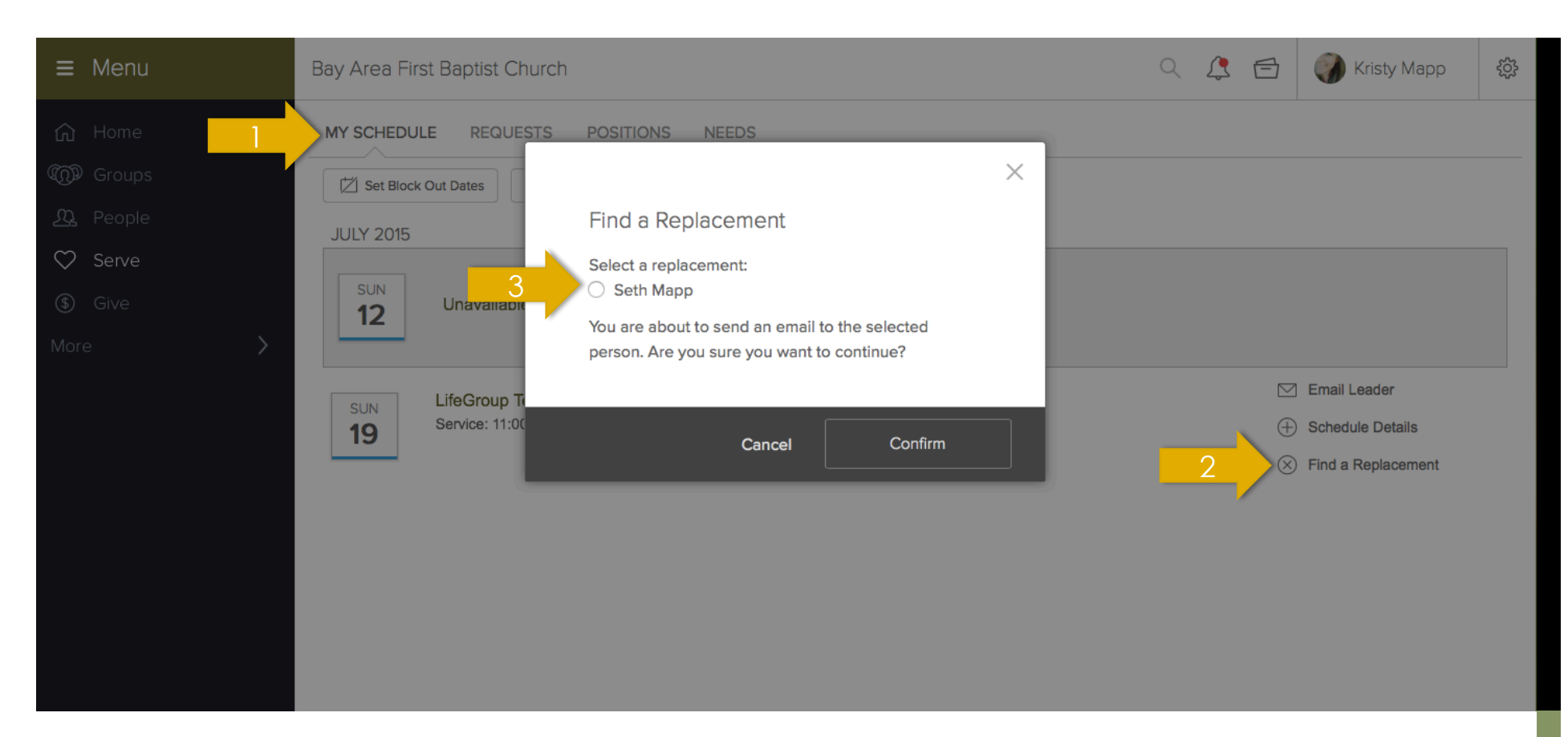

If you have previously accepted but find out you will be unable to serve:

- 1. Go to 'Serve', then 'My Schedule'
- 2. Click on 'Find a Replacement'
- 3. Select the replacement and hit confirm. If there are no replacements, a response box will appear for you to decline the request.

Nisty Mapp
 ply-To: Kristy Mapp
 Area First Baptist Church: Volunteer Request

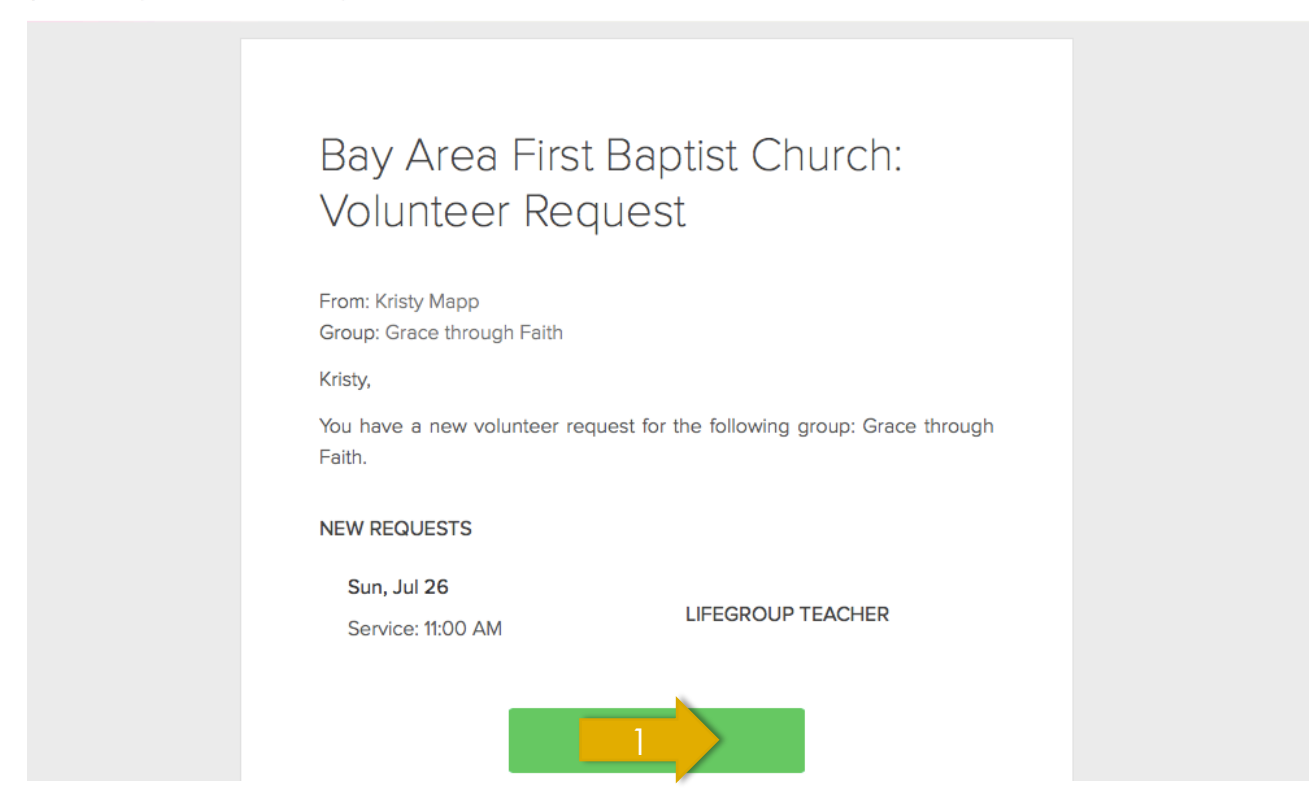

# ACCEPTING / DECLINING REQUESTS

From an email

1. Click 'Respond'

| Serve | 2                                                                             |                                                                  | Login |
|-------|-------------------------------------------------------------------------------|------------------------------------------------------------------|-------|
|       | JULY 2015<br>SUN<br>26<br>LifeGroup Teacher<br>Sun, Jul 26   Service: 11:00AM | Accept<br>S Decline                                              |       |
|       | MY SCHEDULE                                                                   |                                                                  |       |
|       | SUN LifeGroup Teacher<br>Service: 11:00AM                                     | <ul> <li>Schedule Details</li> <li>Find a Replacement</li> </ul> |       |
|       |                                                                               |                                                                  |       |

- 1. Accept or decline the request. You do NOT have to be logged into the HUB.
- 2. All of your future commitments (accepted or pending) will be listed here.